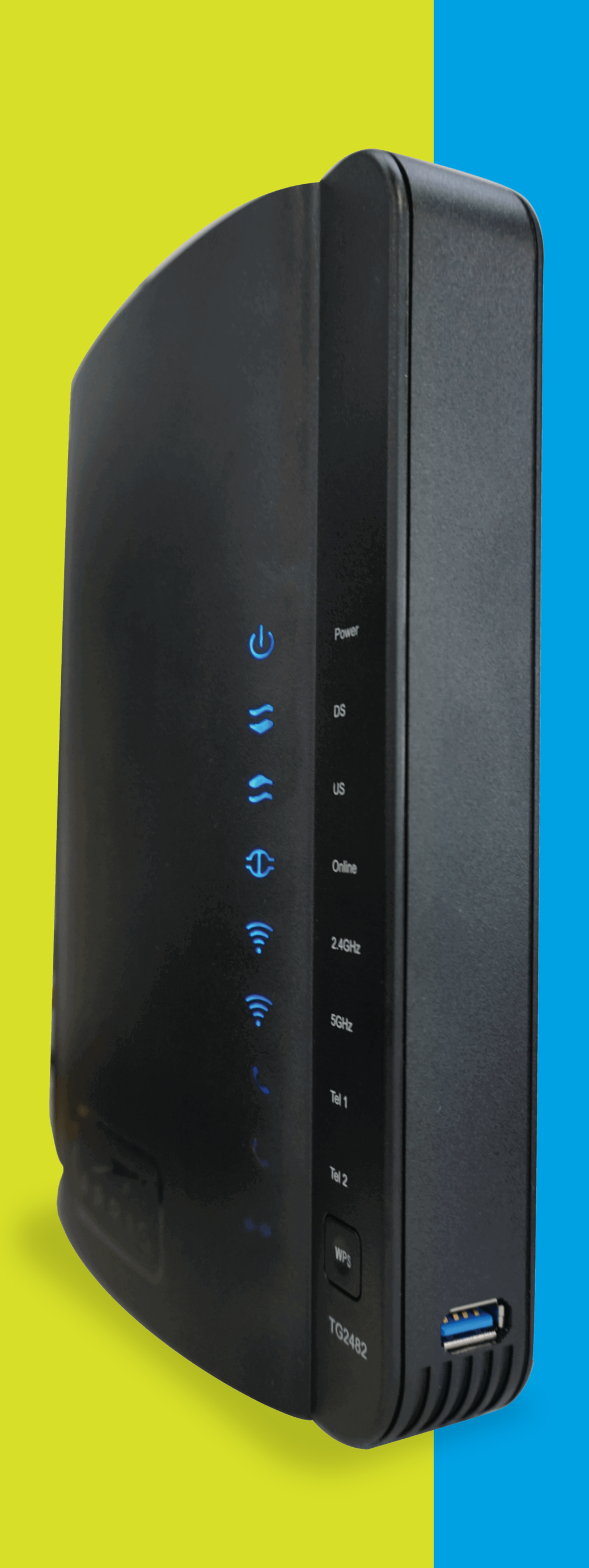

# Business Modem Wi-Fi ARRIS TG2482

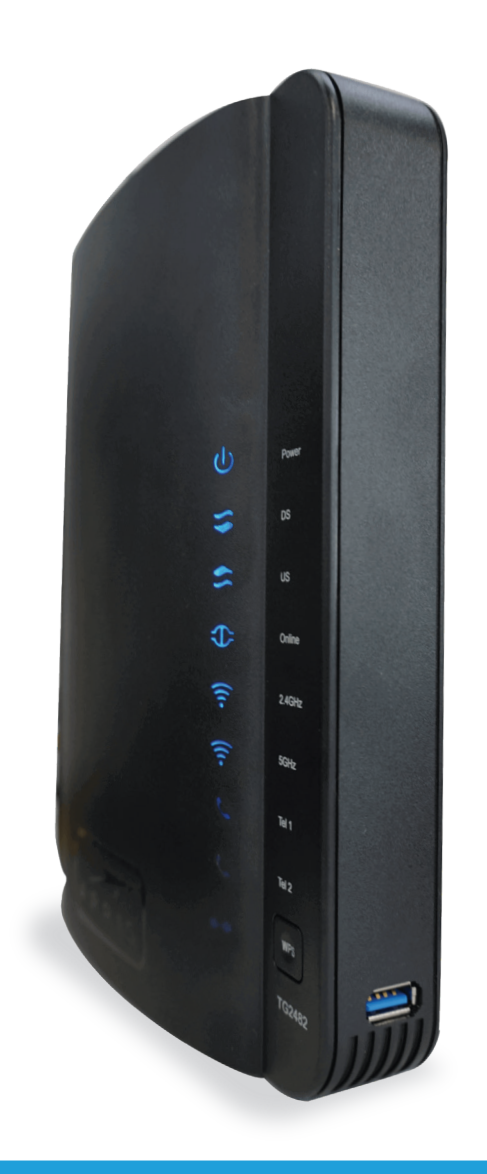

## How to Change the SSID and Password of your Wi-Fi Network - TG2482

#### **STEP BY STEP GUIDE:**

To enter to the Modem's portal you can do the following: Go to this address http://192.168.0.1/. You have to be connected to your Wi-Fi Network or through an Ethernet cable connected directly to the Modem. Go to user > admin and in the password > password (all in lowercase). After accessing the portal, do the following steps:

#### **STEP 1:**

Select the **5 GHz Wireless** tab. Click **Advance**, on the left side of the screen.

#### **STEP 2:**

Disable the **Bandsteering** option. A warning will be displayed indicating that the **Bandsteering** has been disabled. Click the **OK** button and then click **Apply**.

| Básico                                                                | WAN        | LAN                                                              | Inalámbrico de 2.4                                                                                                    | Inalámbrico de 5 | Firewall | Utilidades |  |  |  |
|-----------------------------------------------------------------------|------------|------------------------------------------------------------------|----------------------------------------------------------------------------------------------------|------------------|----------|------------|--|--|--|
| INALÁMBRIC                                                            | O DE 5 GHZ | GHz<br>Configuración Básica del Sistema                          |                                                                                                    |                  |          |            |  |  |  |
| BÁSICO<br>AVANZADA<br>CONTROL DE DIRECCIONE<br>LISTA DE CLIENTES INAL |            | Aunque su sis<br>mayoría de lo<br>avanzadas. M<br>descripción de | Aunque su sistema tiene muchas opciones de configuración, las opciones de la página Configuración básica son las que necesitan la<br>mayoría de los usuarios. Haga clic en las pestañas para acceder a las otras páginas de configuración para definir las opciones<br>avanzadas. Mantenga el puntero del ratón sobre uno de los signos de interrogación que aparecen junto a las opciones para ver una<br>descripción de dicha opción. Para que los cambios hagan efecto, debe hacer clic en el botón Aplicar. |                  |          |            |  |  |  |
| BAND STEERIN                                                          | G EXCLUS   | Básico                                                           |                                                                                                    |                  |          |            |  |  |  |
|                                                                       |            | Habilitar Re                                                     | d Inalámbrica                                                                                                    |                  | ?        |            |  |  |  |
|                                                                       |            | Nombre de                                                        | Red Inalámbrica (SSII                                                                                                    | D) ARR           | S-6C75   | ?          |  |  |  |
|                                                                       |            | Publicación                                                      | del Nombre de Red (S                                                                                                    | SSID) 🔽 🤇        | ?        |            |  |  |  |
|                                                                       |            | Nivel de Pot                                                     | de Potencia de Transmisión                                                                                                    |                  | Alto 🗸 🄇 |            |  |  |  |
|                                                                       |            | Canal                                                            |                                                                                                    | Auto             | ~ ?      |            |  |  |  |
|                                                                       |            | Aislamiento                                                      | AP                                                                                                    |                  | ?        |            |  |  |  |
|                                                                       |            | Enable 5G                                                        | MU-MIMO                                                                                                    |                  | ?        |            |  |  |  |
|                                                                       |            | Modo de Se                                                       | guridad                                                                                                    | WPA              | 2_AES    | ?          |  |  |  |

#### 192.168.0.1 says

Bandsteering is disabled. The 5 G default network name and passw change to any desired credentials new network name (SSID).

| Az radio has been changed to the<br>rd. You can use these settings or<br>You must reconnect clients to the<br>OK | Básico WAN<br>INALÁMBRICO DE 5 GHZ<br>BÁSICO<br>AVANZADA<br>CONTROL DE DIRECCIONE<br>LISTA DE CLIENTES INAL<br>BAND STEERING EXCLUS | LAN Inalámbrico de 2.4 Inalámbrico de 5 Firewall Utilidades   GHz Configuración Avanzada  La pantalla Configuración inalámbrica avanzada se utiliza para configurar las funciones inalámbricas avanzadas del configuración de ajustarla un administrador experto, ya que una configuración incorrecta puede reducir el ren inalámbrica. Configuración de Red Inalámbrica Direccionamiento de banda Image: Configuración para 802.11n/ac |
|----------------------------------------------------------------------------------------------------|----------------------------------------------------------------------------------------------------|----------------------------------------------------------------------------------------------------|
|                                                                                                    |                                                                                                    | Aplicar                                                                                                    |

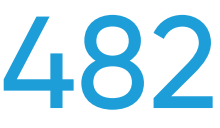

| uter. La         |  |
|------------------|--|
| miento de la red |  |
|                  |  |
|                  |  |
|                  |  |
|                  |  |
|                  |  |
|                  |  |
|                  |  |
|                  |  |
|                  |  |
|                  |  |
|                  |  |
|                  |  |
|                  |  |
|                  |  |
|                  |  |
|                  |  |

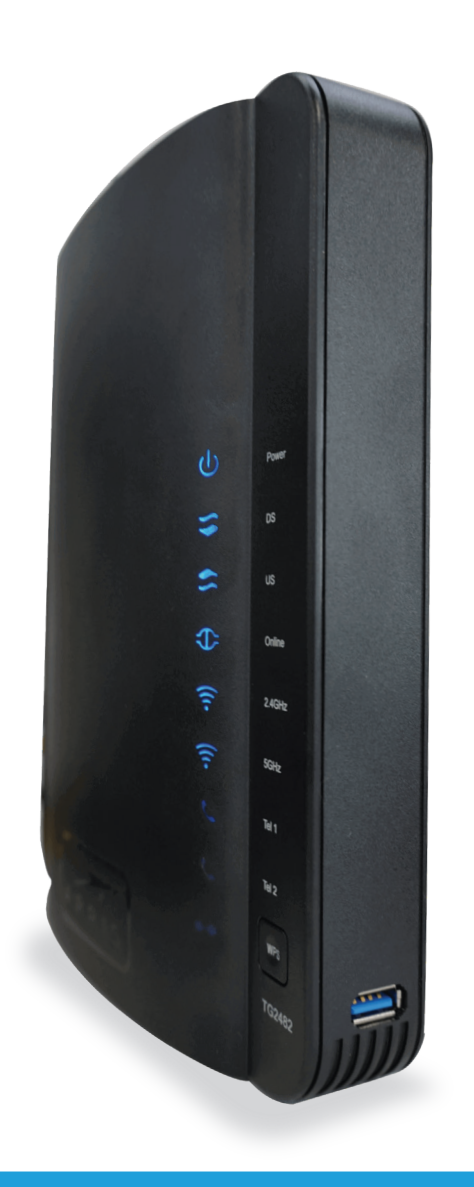

## How to Change the SSID and Password of your Wi-Fi Network - TG2482

### **STEP BY STEP GUIDE:**

To enter to the Modem's portal you can do the following: Go to this address http://192.168.0.1/. You have to be connected to your Wi-Fi Network or through an Ethernet cable connected directly to the Modem. Go to user > admin and in the password > password (all in lowercase). After accessing the portal, do the following steps:

#### **STEP 3:** Select the **Basic** tab.

| Básico        | WAN         | LAN                                              | Inalámbrico de 2.4                                                       | Inalámbrico de s                                               | 5 Firewall                                                                       | Utilidades                                                         |                                                            |                                 |
|---------------|-------------|--------------------------------------------------|--------------------------------------------------------------------------|----------------------------------------------------------------|----------------------------------------------------------------------------------|--------------------------------------------------------------------|------------------------------------------------------------|---------------------------------|
| BÁSICO        |             | Config                                           | uración B                                                                | ásica de                                                       | Sistema                                                                          |                                                                    |                                                            |                                 |
| BÁSICO        |             | Aunque su sis                                    | tema tiene muchas o                                                      | pciones de configu                                             | iración, las opciones de                                                         | a la página Configui                                               | ración básica son la                                       | s que necesitan la              |
| AJUSTES DE II | NICIO DE SE | mayoría de lo:<br>avanzadas. M<br>descripción de | s usuarios. Haga clic<br>antenga el puntero de<br>e dicha opción. Para c | en las pestanas pa<br>el ratón sobre uno<br>que los cambios ha | ara acceder a las otras  <br>de los signos de interro<br>agan efecto, debe hacer | paginas de configui<br>Igación que aparec<br>r clic en el botón Ap | racion para definir la<br>en junto a las opcioi<br>plicar. | is opciones<br>nes para ver una |
|               |             | Básico                                           |                                                                          |                                                                |                                                                                  |                                                                    |                                                            |                                 |
|               |             | Idioma                                           |                                                                          | Es                                                             | Espanol:Spanish:Espanol                                                          |                                                                    |                                                            | 2                               |
|               |             | Nombre del                                       | Host                                                                     | сре                                                            | e-eca9404b6c77                                                                   | ?                                                                  |                                                            |                                 |
|               |             | Routing Acti                                     | vado                                                                     |                                                                | ?                                                                                |                                                                    |                                                            |                                 |
|               |             | Más en Configuración de LAN                      |                                                                          |                                                                |                                                                                  |                                                                    |                                                            |                                 |
|               |             | Red inala                                        | ámbrica de 2,4                                                           | 4 GHz                                                          |                                                                                  |                                                                    |                                                            |                                 |
|               |             | Habilitar Re                                     | d Inalámbrica                                                            |                                                                | ?                                                                                |                                                                    |                                                            |                                 |
|               |             | Nombre de                                        | Red Inalámbrica (SSI                                                     | D) AR                                                          | RIS-6C75                                                                         | ?                                                                  |                                                            |                                 |
|               |             | Pre-Shared                                       | Key                                                                      | Mi                                                             | password                                                                         | ?                                                                  |                                                            |                                 |
|               |             | Más ajustes                                      | inalámbrico                                                              |                                                                |                                                                                  |                                                                    |                                                            |                                 |
|               |             |                                                  |                                                                          |                                                                |                                                                                  |                                                                    |                                                            |                                 |

#### **STEP 4:**

In the 2.4 GHz Wireless Network and 5 GHz Wireless Network sections do the following:

1. Modify the Wireless Network Name (SSID) and Password (Pre-Shared Key) to your preference. It is important that both Wireless Networks, the 2.4 GHz and 5 GHz, have the same Name and Password for better performance.

2. To save the changes press the **Apply** button.

#### Red inalámbrica de

Habilitar Red Inalámbrica

Nombre de Red Inalámbrica (

Pre-Shared Key

Más ajustes inalámbrico ..

#### Red inalámbrica de

Habilitar inalámbrico

Nombre de red inalámbrica (S

Pre-Shared Key

Más ajustes inalámbrico ..

Remember that now your Wi-Fi Network will have a new Name and Password. With this change, you will have to configure all your devices with these new Name and Password of your Wi-Fi Network.

| 2,4 GHz |             |   |  |
|---------|-------------|---|--|
|         | ?           |   |  |
| SSID)   | ARRIS-6C75  | ? |  |
|         | Mi_password | ? |  |
|         |             |   |  |
|         |             |   |  |
| 5 GHz   |             |   |  |
|         | ?           |   |  |
| SSID)   | ARRIS-6C75  | ? |  |
|         | Mi_password | ? |  |
|         |             |   |  |
|         |             |   |  |

| Configuración de WPS       |            |
|----------------------------|------------|
| WPS Habilitada             | ☑ ?        |
| Codigo PIN del Dispositivo | 73224273   |
| Modo de Cifrado            | PBC V      |
| Código PIN del Inscripto   | ?          |
| Iniciar Asociación WPS     | <b>a</b> , |
| Aplicar                    |            |

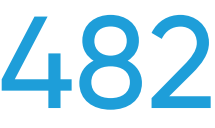

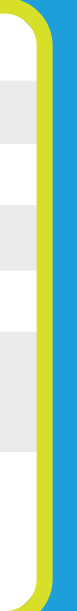

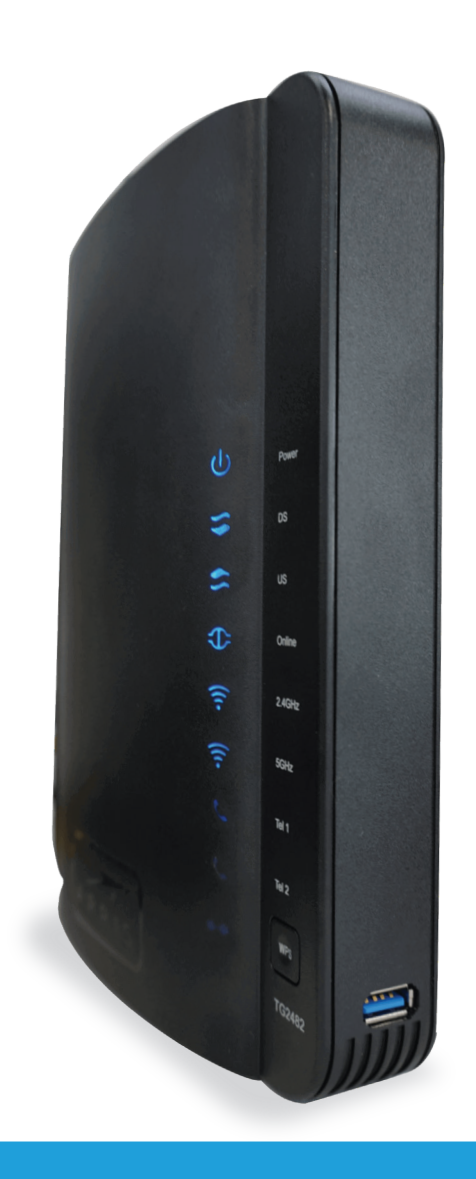

## How to Change the SSID and Password of your Wi-Fi Network - TG2482

#### **STEP BY STEP GUIDE:**

To enter to the Modem's portal you can do the following: Go to this address http://192.168.0.1/. You have to be connected to your Wi-Fi Network or through an Ethernet cable connected directly to the Modem. Go to user > admin and in the password > password (all in lowercase). After accessing the portal, do the following steps:

### **STEP 5:**

Return to the 5 GHz Wireless tab. Click Advance, on the left side of the screen.

#### STEP 6:

Activate the **Bandsteering** option. A warning will be displayed indicating that the functionality requires the names and passwords of both wireless bands to be the same and that by enabling the functionality the Modem will unify both wireless bands (2.4GHz and 5GHz) with the same name and password. Click the OK button and then **Apply**.

| Básico              | WAN                | LAN                              | Inalámbrico de 2.4                                                                                                    | Inalámbrico de 5     | Firewall          | Utilidades            |        |  |
|---------------------|--------------------|----------------------------------|----------------------------------------------------------------------------------------------------|----------------------|-------------------|-----------------------|--------|--|
| INALÁMBRICO DE 5    | GHZ                | Configuración Básica del Sistema |                                                                                                    |                      |                   |                       |        |  |
| BÁSICO<br>AVANZADA  | BÁSICO<br>AVANZADA |                                  | Aunque su sistema tiene muchas opciones de configuración, las opciones de la página Configuración básica son las que necesitan la<br>mayoría de los usuarios. Haga clic en las pestañas para acceder a las otras páginas de configuración para definir las opciones<br>avanzadas. Mantenga el puntero del ratón sobre uno de los signos de interrogación que aparecen junto a las opciones para ver una |                      |                   |                       |        |  |
| CONTROL DE DIRECCIO | JS                 | descripción c                    | le dicha opción. Para q                                                                                                    | ue los cambios hagan | efecto, debe hace | r clic en el botón Ap | licar. |  |
|                     |                    | Básico                           |                                                                                                    |                      |                   |                       |        |  |
|                     |                    | Habilitar Re                     | ed Inalámbrica                                                                                                    | 2                    |                   |                       |        |  |
|                     |                    | Nombre de                        | Red Inalámbrica (SSI                                                                                                    | D) ARRIS             | 6C75              | ?                     |        |  |
|                     |                    |                                  | n del Nombre de Red (                                                                                                    | SSID) 🛛 🦉 ?          |                   |                       |        |  |
|                     |                    | Nivel de Po                      | otencia de Transmisión                                                                                                    | Alto                 | ~ ?               |                       |        |  |
|                     |                    | Canal                            |                                                                                                    | Auto 🗸               | ?                 |                       |        |  |
|                     |                    | Aislamiento                      | AP                                                                                                    | ?                    |                   |                       |        |  |
|                     |                    | Enable 5G                        | MU-MIMO                                                                                                    | 2                    |                   |                       |        |  |
|                     |                    | Modo de S                        | eguridad                                                                                                    | WPA2_                | AES               | ?                     |        |  |

#### 192.168.0.1 says

password.

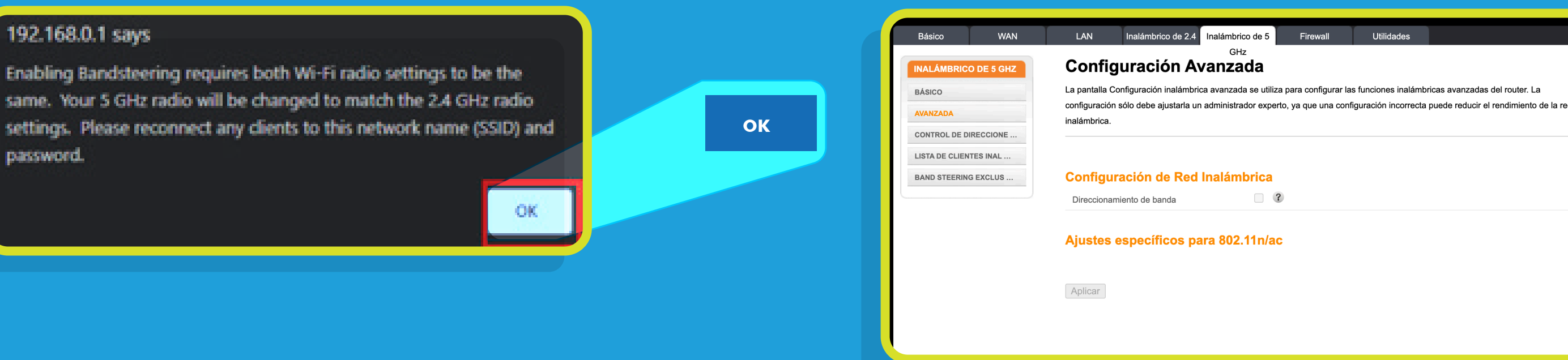

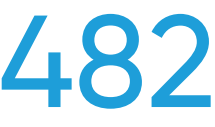